最終更新日/2023.09.27

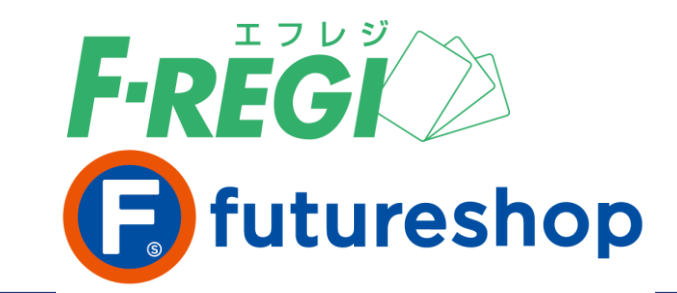

# 楽天銀行リアルタイム

# 自動引落 決済

〈F-REGI / 楽天銀行リアルタイム自動引落決済マニュアル 〉

お問い合わせ先 -

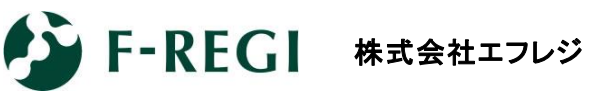

営業時間 平日 9:30~18:30

<u> サポート</u> TEL:06-6485-3737 / mail:<u>info@f-regi.com</u>

〒530-0011 大阪市北区大深町4番20号 グランフロント大阪タワーA

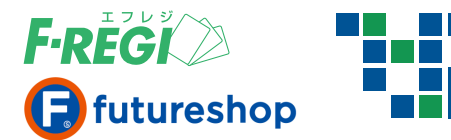

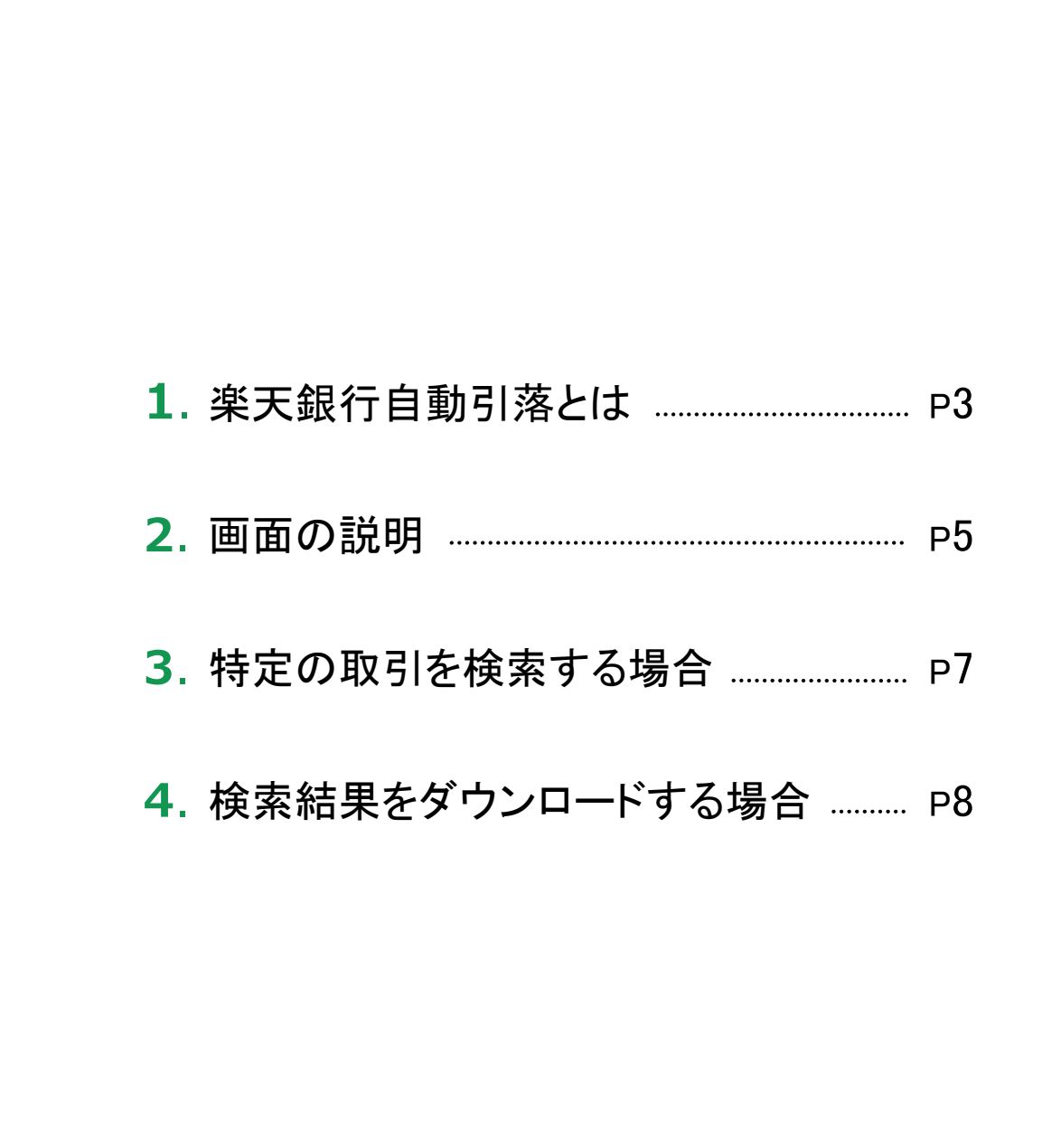

E

次

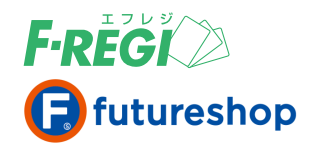

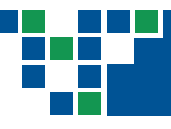

## 楽天銀行自動引落とは

お客様(消費者)が、楽天銀行(リアルタイム自動引落)をお支払い方法にご指定される場合は、 事前に楽天銀行の口座を開設していただく必要があります。すでに口座をお持ちのお客様は お買い物途中で自動口座振替の設定を行っていただき、ご注文を完了することができます。

### ■ リアルタイム自動引落について

決済方法にて楽天銀行のリアルタイム自動引落をご選択いただきました後、楽天銀行の「自動引落設定」 のページが自動的に表示されます。簡単な入力作業で自動引落設定と同時に決済が完了します。 お申込み、ご利用にあたっては楽天銀行のご利用規定が適用されます。

### ■ 2回目以降のお買い物時には、

## 楽天銀行の画面を遷移することなく簡単に決済が完了します

会員登録システム(futureshopを含む)をご利用の場合は、2回目以降のお買い物時は、お支払い方法選択 画面にて楽天銀行のリアルタイム自動引落を選択していただくだけで決済が完了します。【お支払い方法②】

## お支払い方法①くはじめての場合>

🚺 口座番号入力

(1 . A

イードしつ時代のアルタイム自動引用した決定に、不当に指定から外止 は、事業のマイートしつ時代の口服を開発していただく必要が多ります。

10回に移られます。例外も3、口道者キャナジョキキモごない。ただくど用 かなく、時期にお用いやかりたことができますので、意用ごり用いたい。

TODESAROASELLARINE

東大北京番号 東大山を番号

お支払い方法で楽天銀行

決済のリアルタイム自動

引落を選択。自動引 落設定を行う楽天銀行

支店番号、口座番号を入

力ください。

楽天支店番号 🗍

楽天口座番号 🗍

##3.#L.T(#18.)

8.8.9 C

④ 楽天銀行

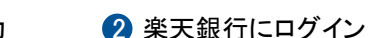

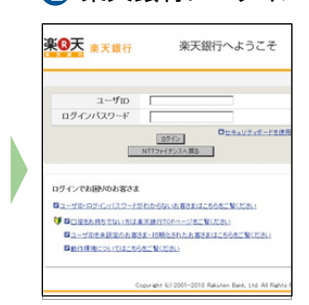

登録されているユーザID とログインパスワード でログインしてください。

| 動引落設定確認                                                               | 8                                                 |
|-----------------------------------------------------------------------|---------------------------------------------------|
|                                                                       |                                                   |
|                                                                       |                                                   |
|                                                                       |                                                   |
| 12.4874.8874.0824<br>12.4874.8878.6874<br>13.4084<br>14.4084<br>14.40 |                                                   |
| PERVICEN-                                                             |                                                   |
| 4241                                                                  | 140+100+A(8-X)                                    |
| 84.200-6-1                                                            | 0 1 2 3 4 5 6 7 8 0<br><b>d</b> 1 6 h h 1 f h j b |
|                                                                       |                                                   |

④ 自動引落設定

楽天銀行の暗証番号を 入力してください。

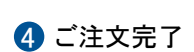

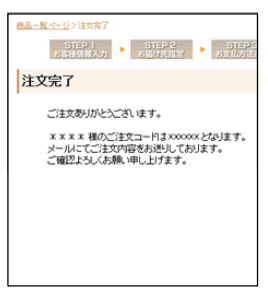

楽天銀行で自動引落設定 の手続きが完了し、 同時にご注文決済も完 了しています。楽天銀行 画面の各種サービスメ ニューから、自動引落設 定にて自動引落設定を 確認することができます。

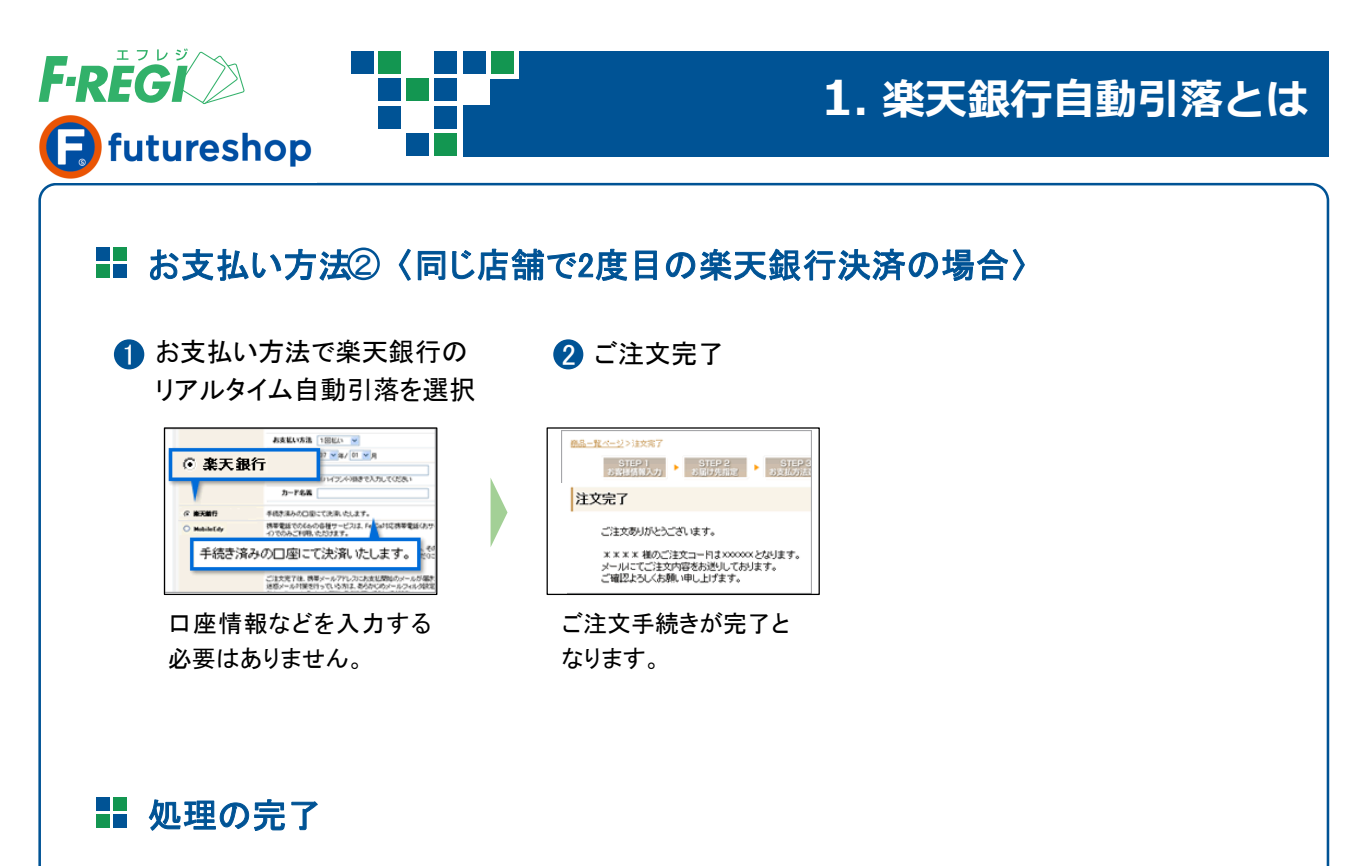

お客様(消費者)が楽天銀行で支払い処理されると、下記の処理が自動的に行われます。

- 管理画面のステータスは自動的に「引落完了」となります。
- F-REGIお申込みの際にご記入いただきました決済処理用EメールアドレスにF-REGIシステムより 「楽天銀行自動引落処理成功」のメールが送信されます。

楽天銀行画面の「各種サービス」メニューから、「自動引落設定」にて自動引落設定を確認することができます。 楽天銀行の入出金明細には<mark>加盟店名称の後に(収納代行F-REGI)と記載</mark>されますのでご了承ください。

## ■ 変更・キャンセル時の対応

楽天銀行リアルタイム自動引落は、金額変更処理、取消処理を行うことが出来ません。 お客様(消費者)がなんらかの事情で注文をキャンセルされた場合は、店舗様にて個別に返金処理を お願い致します。

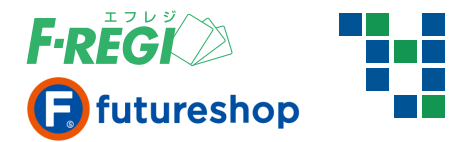

| 画面の説明                                                                                               |
|----------------------------------------------------------------------------------------------------|
| F-REGI管理画面へログイン                                                                                     |
| 1 F-REGI管理画面(URL <u>https://ssl.f-regi.com/fregi/pa/login/form</u> )に <b>12</b> のいずれかでログインします。      |
| ● F-REGI管理者設定にて登録した管理者IDとパスワード                                                                      |
| 2 F-REGIお申込み時に発行したIDとパスワード                                                                          |
| ※ 管理者ログインについては [ F-REGI管理者設定マニュアル ] 参照                                                              |
| F-REGIオブションをお申込みの場合は、<br>SHOPID、パスワードを入力して下記よりログイ<br>ンしてください。                                       |
| SHOPIDとお申し込み時にお渡ししたパスワードでログインすると、すべての機能が利用できます。<br>管理者IDと貴店で個別に設定されたパスワードでログインすると、与えられた機能のみが利用できます。 |

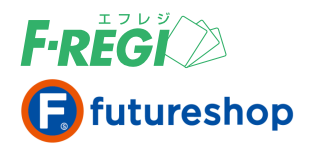

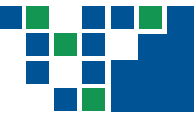

| 楽天銀行                                                                                     | 自動引落処                            | ュロン      | ニューに     | :0    | いて   |         |         |      |        |                       | 3                  |
|------------------------------------------------------------------------------------------|----------------------------------|----------|----------|-------|------|---------|---------|------|--------|-----------------------|--------------------|
|                                                                                          |                                  |          |          |       |      |         |         |      |        |                       |                    |
| 決済メニュー 設定メニュ                                                                             | 2                                |          |          |       |      |         |         |      |        | お問合せ: <u>info@f-r</u> | egi.com TEL: 075-  |
| ◆クレジットカード > コンビニ > 月次課金サービス > Cyber Edy > Mobile Edy *********************************** |                                  |          |          |       |      |         |         |      | 要注意住所録 |                       |                    |
| 楽天銀行自動引落                                                                                 | 客 24時間以内の                        | 取引       |          |       |      |         |         |      |        |                       |                    |
| ◆3件が該当しました。合                                                                             | 計金額は、¥ 8,499 - です。<br>素結果ダウンロービー | <u>)</u> |          |       |      |         |         |      |        |                       |                    |
| [100件 ∨] 表示   検索結果ダウンロード ▼<br>/ [i] / 1 /1 (合計:3件中の1件~3件を表示中)                            |                                  |          |          |       |      |         |         |      |        |                       |                    |
| 取引番号                                                                                     | 店舗(SHOPID)                       | 伝票番号     | ステータス    | 金額    | 支店番号 | 口座番号    | 口座名義    | 注文IP | メッセージ  | 注文日時                  | 引落設定日時             |
| 0000000000000000886                                                                      | 株式会社エフレジ (00099)                 | 18       | 引落完了     | 2,833 | 111  | 2222222 | テスト コウザ |      |        | 2015-02-19 19:02:49   |                    |
| 00000000000000000885                                                                     | 株式会社エフレジ (00099)                 | 14       | 自動引落設定完了 | 2,833 | 111  | 2222222 |         |      |        | 2015-02-19 14:18:27   | 2015-02-19 14:21:2 |
|                                                                                          |                                  |          |          |       |      |         |         |      |        |                       |                    |

1 「楽天銀行自動引落」のボタンをクリックすると、楽天銀行自動引落の取引を閲覧するメニューが表示されます。

● 取引一覧 ……… 24時間以内の取引をすべて表示します

● 取引検索 ……… 取引を検索するのに使います

● 口座検索 ………… 登録されている楽天銀行口座の検索に使います(現在準備中)

※ご契約がない決済方法のボタンは表示されません

#### 2 各項目の詳細は以下のとおりです。

|        | 取引に対して自動的に発行される固有の番号      | ステータスの内容                       |                                        |                                |  |  |  |  |
|--------|---------------------------|--------------------------------|----------------------------------------|--------------------------------|--|--|--|--|
| 取引番号   | (取引の特定に有効です)              | 以下2つは、「処理の完了」処理に対して発生するステータスです |                                        |                                |  |  |  |  |
|        | デ初約の夕秋がまニされます             |                                | 引落完了                                   | 楽天銀行による決済が完了しました               |  |  |  |  |
|        | こ 実利の 石称 が 表示 これ ま 9      |                                | 引落失敗                                   | 楽天銀行による決済ができませんでした             |  |  |  |  |
| 伝票番号   | ご加盟店が設定している伝票番号           |                                | 以下4つは、                                 | 「お支払い中」の間に発生するステータスです          |  |  |  |  |
| ステータス  | 取引の状態(右記のステータス内容をご参照ください) |                                | 自動引落設定中                                | 初回注文時に楽天銀行画面で引落設定の処理中です        |  |  |  |  |
| 金額     | 売上金額                      |                                | 自動引落設定完了                               | 初回注文時に楽天銀行画面で引落設定ができました        |  |  |  |  |
| 支店番号   | 引落する楽天銀行支店番号              |                                | 自動引落設定                                 | 初回注文時に楽天銀行画面で引落設定ができ           |  |  |  |  |
| 口座番号   | 引落する楽天銀行口座番号              |                                |                                        |                                |  |  |  |  |
| 口座名義   | 引落する楽天銀行口座名義              |                                | <ul><li>目動引洛設定</li><li>キャンセル</li></ul> | 初回注义時に栄天皷行画面で引落設定を速中で<br>やめました |  |  |  |  |
| 注文IP   | 注文をしたユーザーのIPアドレス          |                                |                                        |                                |  |  |  |  |
|        | (システムか対応していない場合は空日)       |                                |                                        |                                |  |  |  |  |
| メッセージ  | エラー内容などのメッセージ             |                                | F-REGIの各処                              | 処理に失敗した場合、F-REGIお申込みの          |  |  |  |  |
| 注文日時   | 楽天銀行で注文した日時               |                                | 際にご記入し                                 | いただきました決済処理用Eメールアド             |  |  |  |  |
| 引落設定日時 | 初回注文時に楽天銀行画面で引落設定をした日時    |                                |                                        | はりメールが送信されます。                  |  |  |  |  |
| 作成日時   | F-REGI側で注文を受けた日時          |                                |                                        | こ記載されているエラーコードの内容              |  |  |  |  |
| 更新日時   | F-REGI側で注文データを更新した日時      |                                | を一覧で記録                                 | 載しておりますので、こ参照くたさい。             |  |  |  |  |

初回注文時に必要な楽天銀行画面での自動引落設定は、1つの取引(1行)として表示されます。つまり、初回 注文で正常に決済処理されると、同一の伝票番号で、自動引落設定に対するもの(ステータス「自動引落設定 完了」)と実際の引落に対するもの(ステータス「引落完了」または「引落失敗」)の2行で表示されます。

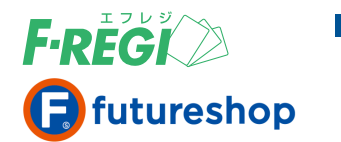

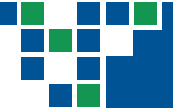

## 3. 特定の取引を検索する場合

## 特定の取引を検索する場合

条件を入力し、取引情報を検索します。

## ■ 「取引検索」メニューをクリック

| <b>『·REGI</b> 加盟店システム | (SHOPID:00100 SHOP名:株式会社エフレジ 管理者:root(219.99.160.8))                                                                    | [加盟店利用規約] 各種マニュアル 【エラーコード一覧] <b>ログアウト</b>     |
|-----------------------|----------------------------------------------------------------------------------------------------|-----------------------------------------------|
| 決済メニュー 設定メニュー         |                                                                                                    | お問合せ: <u>info@f-regi.com</u> TEL:075-255-3737 |
| (・クレジットカード ・ コンビ      | 二 。月次課金サービス 。 Cyber Edy 。 Mobile E <mark>// ・ 本天銀行自動引席 / Edb直往所留</mark><br>・ 取引一1 ・ 取引一1 ・ 取引一2 ・ 取引一2 ・ の引機素 ・<br>ロ座検索 |                                               |
|                       |                                                                                                    |                                               |

「楽天銀行自動引落」「取引検索」をクリックします。

## ■ 必要な情報を入力またはリストメニューで選択します

【例1】2015年2月19日に初回注文をした取引を検索する場合
 ●引落設定日時………… 2015年2月19日 ~ 2015年2月19日を入力
 【例2】特定のお客様(楽天銀行口座)での注文を確認する場合
 ●支店番号…………… 入力
 ●口座番号……………… 入力
 ●口座名義……………… 入力
 【例3】特定の注文を検索する場合

1 上記例を参考に必要な情報を入力し、「検索」ボタン をクリックします。

| 楽天銀行目  | 自動引落 🏾                                                               | 取引検索   | 索      |       |        |       |
|--------|----------------------------------------------------------------------|--------|--------|-------|--------|-------|
| 取引番号   |                                                                      |        |        |       |        |       |
| 伝票番号   |                                                                      |        |        |       |        |       |
| ステータス  | 指定しない<br>引落完了<br>引落失敗<br>自動引落設定中<br>自動引落設定完了<br>自動引落設定失敗<br>自動引落設定失敗 | (CTRL& | 甲しながらク | リックする | と複数選択で | できます) |
| 金額     |                                                                      |        | ~      |       |        |       |
| 支店番号   |                                                                      |        |        |       |        |       |
| 口座番号   |                                                                      |        |        |       |        |       |
| 口座名義   |                                                                      |        |        |       |        |       |
| 注文IP   |                                                                      |        |        |       |        |       |
| 注文日時   | 年                                                                    | 月      | 日~     | 年     | 月      | H     |
| 引落設定日時 | 年                                                                    | 月      | 日~     | 年     | 月      | B     |
| 検索▶    |                                                                      |        |        |       |        |       |

| ◆3件が該当しました。合計金額は、¥ 8,499 - です。 |
|--------------------------------|
| 100件 マ 表示 検索結果ダウンロード マ         |

/[1]/1/1(合計:3件中の1件~3件を表示中)

| 取引番号                | 店舗(SHOPID)       | 伝票番号 | ステータス    | 金額    | 支店番号 | 口座番号    | 口座名義    | 注文IP | メッセージ | 注文日時                | 引落設定日時              |
|---------------------|------------------|------|----------|-------|------|---------|---------|------|-------|---------------------|---------------------|
| 0000000000000000886 | 株式会社エフレジ (00099) | 18   | 自動引落設定完了 | 2,833 | 111  | 2222222 | テスト コウザ |      |       | 2015-02-19 19:02:49 | 2015-02-19 14:21:25 |
| 0000000000000000885 | 株式会社エフレジ (00099) | 14   | 自動引落設定完了 | 2,833 | 111  | 2222222 |         |      |       | 2015-02-19 14:18:27 | 2015-02-19 14:21:25 |
| 0000000000000000884 | 株式会社エフレジ (00099) | 11   | 自動引落設定完了 | 2,833 | 202  | 3129623 |         |      |       | 2015-02-19 14:18:27 | 2015-02-19 14:32:50 |

<sup>2</sup> 検索結果が表示されます。

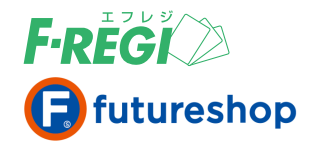

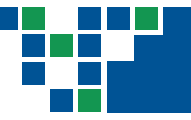

4. 検索結果をダウンロードする場合

## 検索結果をダウンロードする場合

楽天銀行決済の検索結果をCSVデータに変換し、ダウンロードすることができます。

## ■ 検索結果を表示し、「検索結果ダウンロード」をクリック

| 9      |                                 | e • 😫 )                    | ÷                                          |      |                                              | _              |                                                |                      |                                                                         | ebanklistc:        | sv - Microsoft Excel               |       |                       |   |
|--------|---------------------------------|----------------------------|--------------------------------------------|------|----------------------------------------------|----------------|------------------------------------------------|----------------------|-------------------------------------------------------------------------|--------------------|------------------------------------|-------|-----------------------|---|
| RED (* | ホーム<br>あ 切り取<br>通 コピー<br>ガリップボー | 挿入<br>でり<br>Dコピー/貼り付<br>-ド | ページレイアウト 数式<br>MS Pゴシック<br>B I U - 田<br>フォ |      | 校開<br>A <sup>*</sup> A <sup>*</sup> ■<br>產 ■ | = = ><br>= = # | <ul> <li>一 部折り返して</li> <li>律 国セルを結合</li> </ul> | 「全体を表示する<br>合して中央揃え、 | ā<br>∰<br>-<br>-<br>-<br>-<br>-<br>-<br>-<br>-<br>-<br>-<br>-<br>-<br>- | • 1.8 #3 条件付<br>書式 | 」<br>ます。<br>ます、設定 ♪<br>・<br>書式設定 ♪ | フセル . | どちらでもない<br>メモ<br>2タイル |   |
|        | M1 1                            | •                          | ( fx                                       |      |                                              |                |                                                |                      |                                                                         | ··- X              |                                    |       |                       | _ |
|        | С                               | D                          | E                                          | F    | G                                            | Н              | I                                              | J                    | К                                                                       | L                  | M                                  | N     | 0                     |   |
| 1      | SHOPID                          | 伝票番号                       | ステータス                                      | 金額   | 支店番号                                         | 口座番号           | 口座名義                                           | 注文IP                 | メッセージ                                                                   | 注文日時               | 引落設定日時                             |       |                       |   |
| 2      | 99                              | 18                         | 3 引落完了                                     | 2833 | 111                                          | 2222222        | テスト コウザ                                        |                      |                                                                         | 2015/2/19 19:02    |                                    |       |                       |   |
| 3      | 99                              | 14                         | 4 自動引落設定完了                                 | 2833 | 111                                          | 2222222        |                                                |                      |                                                                         | 2015/2/19 14:18    | 2015/2/19 14:21                    |       |                       |   |
| 4      | 99                              | 11                         | 自動引落設定完了                                   | 2833 | 202                                          | 3129623        |                                                |                      |                                                                         | 2015/2/19 14:18    | 2015/2/19 14:21                    |       |                       |   |
| 5      |                                 |                            |                                            |      |                                              |                |                                                |                      |                                                                         |                    |                                    |       |                       |   |
| 6      |                                 |                            |                                            |      |                                              |                |                                                |                      |                                                                         |                    |                                    |       |                       |   |
| 7      |                                 |                            |                                            |      |                                              |                |                                                |                      |                                                                         |                    |                                    |       |                       |   |
| 8      |                                 |                            |                                            |      |                                              |                |                                                |                      |                                                                         |                    |                                    |       |                       |   |
| 9      |                                 |                            |                                            |      |                                              |                |                                                |                      |                                                                         |                    |                                    |       |                       |   |
| 10     |                                 |                            |                                            |      |                                              |                |                                                |                      |                                                                         |                    |                                    |       |                       |   |
|        |                                 |                            |                                            |      |                                              |                |                                                |                      |                                                                         |                    |                                    |       |                       |   |
|        |                                 |                            |                                            |      |                                              |                |                                                |                      |                                                                         |                    |                                    |       |                       |   |

2 CSVファイルが作成されます。CSVデータは、用途に応じて加工してご利用ください。